## Online

## Anti Ragging undertaking

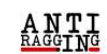

https://www.antiragging.in

С

Ragging Related Circulars 🛛 IEC KIT 🔍 Action Taken On Celebration Day 🖉 Information 🕶 Forms 👻 Useful Links Videos Contact Us

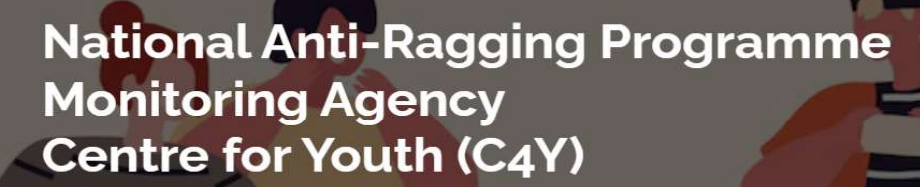

24x7 Toll Free Number 1800-180-5522 helpline@antiragging.in

Who are we ?

### www.antiragging.in

A 🟠 🛈 🗲 🖶 🐼 🖤 🕩

### Instructions

- You should have a valid E-mail id and mobile number
- If your mother or father or guardian does not have a phone or a mobile phone or email then please give the numbers or email of their friends or relations or neighbors

# Scroll down and Click Fill Undertaking in the Antiragging webpage

| $\leftrightarrow$ $\rightarrow$ C ( $\blacksquare$ ) | lot secure   www.a | intiragging.in           |            |                     |
|------------------------------------------------------|--------------------|--------------------------|------------|---------------------|
|                                                      | ANTI<br>RAGGING    | Ragging Related Circular | s IEC KIT  | Action Taken On Cel |
|                                                      |                    |                          |            |                     |
|                                                      |                    | Fill Your Antir          | agging Und | dertaking, Comp     |
|                                                      |                    |                          |            | 0                   |
|                                                      |                    |                          |            |                     |
|                                                      | YS'                |                          |            |                     |
| ¢                                                    | Fill               | Undertaking              |            | Fill Compliance     |
|                                                      |                    |                          |            |                     |

### 

After filling out this form successfully, you can download the Student's Anti Ragging Undertaking and the Parents Anti Ragging Undertaking from Website. The student will receive an e-mail with his/her registration number. The student will forward that e-mail to the Nodal officer in his/her university/college e-mail. Please note that the student will not receive pdf affidavits and he/she is not required to print & sign them as it used to be in the earlier case

You can get the Details of your affidavit from VERIFY AFFIDAVIT page given below by using your registered Email

#### Choose your Educational Institution Type

(Follow \*\* For Help)

Affiliated College

Standalone College

University

After Successfully Submission of your Affidavit Form, you will recieve your REFERENCE NUMBER

You can use that to

- VERIFY AFFIDAVIT
- DOWNLOAD YOUR AFFIDAVIT

#### **Enter Student's Details**

| irst Name *           | Middle Name (optional) | Surname / Last Name * |
|-----------------------|------------------------|-----------------------|
| MOHAN KUMAR           | Middle Name            | MURUGAN               |
| /lobile Number (+91)* | Email*                 | Gender *              |
|                       |                        | Male                  |
| ity*                  | State*                 | Select Nationality*   |
| DINDIGUL              | TAMIL NADU             | Indian                |
| DINDIGUL              | TAMIL NADU             | Indian                |

#### **Scroll down and enter Parent / Guardian Details**

| Parent / Guardian Name* | Parent / Guardian Phone Number (+91)* | Parent / Guardian Email*         |
|-------------------------|---------------------------------------|----------------------------------|
| MURUGAN                 |                                       |                                  |
| Parent / Guardian City* | Parent / Guardian State*              | Parent / Guardian address*       |
| DINDIGUL                | TAMIL NADU                            | KOMBERIPATTI                     |
|                         |                                       | AYYALUR (VIA)                    |
|                         |                                       | VEDASANDUR (TK)<br>DINDIGUL (DT) |
|                         |                                       |                                  |
|                         |                                       |                                  |
|                         |                                       |                                  |
|                         |                                       |                                  |

#### Scroll down and enter University Details

| University Code                                | U-0453                                             |                                       |  |  |
|------------------------------------------------|----------------------------------------------------|---------------------------------------|--|--|
|                                                |                                                    |                                       |  |  |
| University Name                                | Gandhigram Rural Institute Dindigul                |                                       |  |  |
| Sel                                            | ect University First And Then Fill The Following A | s Per The University Details          |  |  |
| 500                                            |                                                    |                                       |  |  |
| Jniversity Director/Vice Chancellor *          | University Phone Number (+91)*                     | University Landline Number (Optional) |  |  |
| Prof. GURMEET SINGH                            | 4512452371                                         | University Landline Number            |  |  |
| Details Of The Course (UG/PG/Diplom            | a)* Name of the Course *                           | Number of students in your class      |  |  |
|                                                | MASTER OF COMPUTER APPLICATIONS                    | 60                                    |  |  |
| Post Graduate Degree                           |                                                    |                                       |  |  |
| Post Graduate Degree<br>Current year of study* | Nearest Police station to your University*         |                                       |  |  |

## Scroll down and click all the Check-boxes under UGC Regulations

#### **UGC Regulations**

- I confirm that I have read UGC's regulations on Ragging.(To read, click on the link ABSTRACT OF UGC REGULATIONS ON RAGGING)
- I confirm that I have read the Judgment of the Hon. Supreme Court on prevention of Ragging.(To read, click on the link SUMMARY OF THE JUDGMENT OF THE HON. SUPREME COURT)
- I promise that I will not indulge in Ragging or any form of violent behaviour. Neither will I tolerate being ragged or subjected to violence.
- I understand that if I am accused of Ragging, the responsibility is on me to prove that I am not guilty.

~

I will not remain a spectator to acts of Ragging. I will report the matter immediately to my Principal/Director and/or to the Anti Ragging Help line at 1800 180 5522 or email to helpline@antiragging.in

### Scroll down and click No or Yes in Confidential Survey Finally Click Submit Form button to submit the form

| С                                                                                        | onfidentia                                                   | l Survey                                                            |                                                          |
|------------------------------------------------------------------------------------------|--------------------------------------------------------------|---------------------------------------------------------------------|----------------------------------------------------------|
| Please answer these questions truthfully and honestly because thi<br>Your University wil | s survey is totally Cor<br>l only know that you              | nfidential, So no part of this su<br>have participated in this surv | urvey is going to show anything to your University<br>ey |
| Were you ever ragged ? *                                                                 | ● No O Yes                                                   |                                                                     | /es                                                      |
| Did you ever rag anybody ? *                                                             | No                                                           | OY                                                                  | ′es                                                      |
| What is the phone number of National Anti Ragging Help Line *                            |                                                              |                                                                     |                                                          |
| Does ragging happen in your University ? *                                               | No                                                           | ⊖ Mild                                                              | ○ Severe                                                 |
| WARNING: Please Recheck Your Deta                                                        | ails (specially Email a<br>the form and confirm<br>Submit Fo | ddresses and Mobile) Before to that all the details are corre       | Submitting the form<br>ect.                              |

## After the successful submission of your Affidavit Form, you will receive a **REFERENCE** NUMBER as given below

### Your record submitted successfully Ref ID: 3316685 Name = MOHAN KUMAR MURUGAN Email:

You can use that to

#### VERIFY AFFIDAVIT DOWNLOAD YOUR AFFIDAVIT

In Case, You have lost your REFERENCE NUMBER you can get it back from VERIFY AFFIDAVIT using your Email

The student will receive an e-mail with his / her registration number. The student will forward that e-mail to the Nodal officer in his / her university e-mail